# ショートステイ予約システム Picot

ケアマネジャー用 マニュアル

このシステムの特徴

- ショートステイの一覧が表示され、その中からショートステイの事業 所を選び、予約をすることができます。
- 予約をしたことは、ショートステイ事業所にメールで知らされます。
- その後ショートステイ事業所が承認してもらえたら、ショートステイ を利用することができます。
- 今まで予約を取るのに電話をたくさんかけていましたが、それをボタンーつで行うことができます。

ケアマネジャー

### まずはケアマネジャーを登録しましょう。

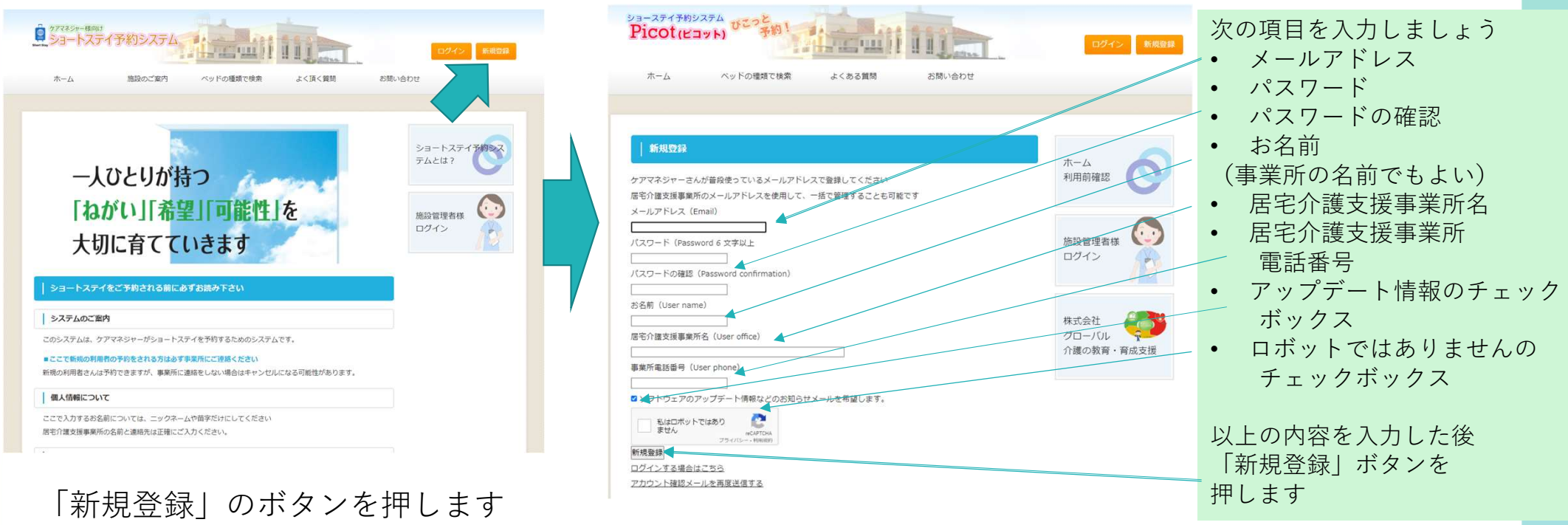

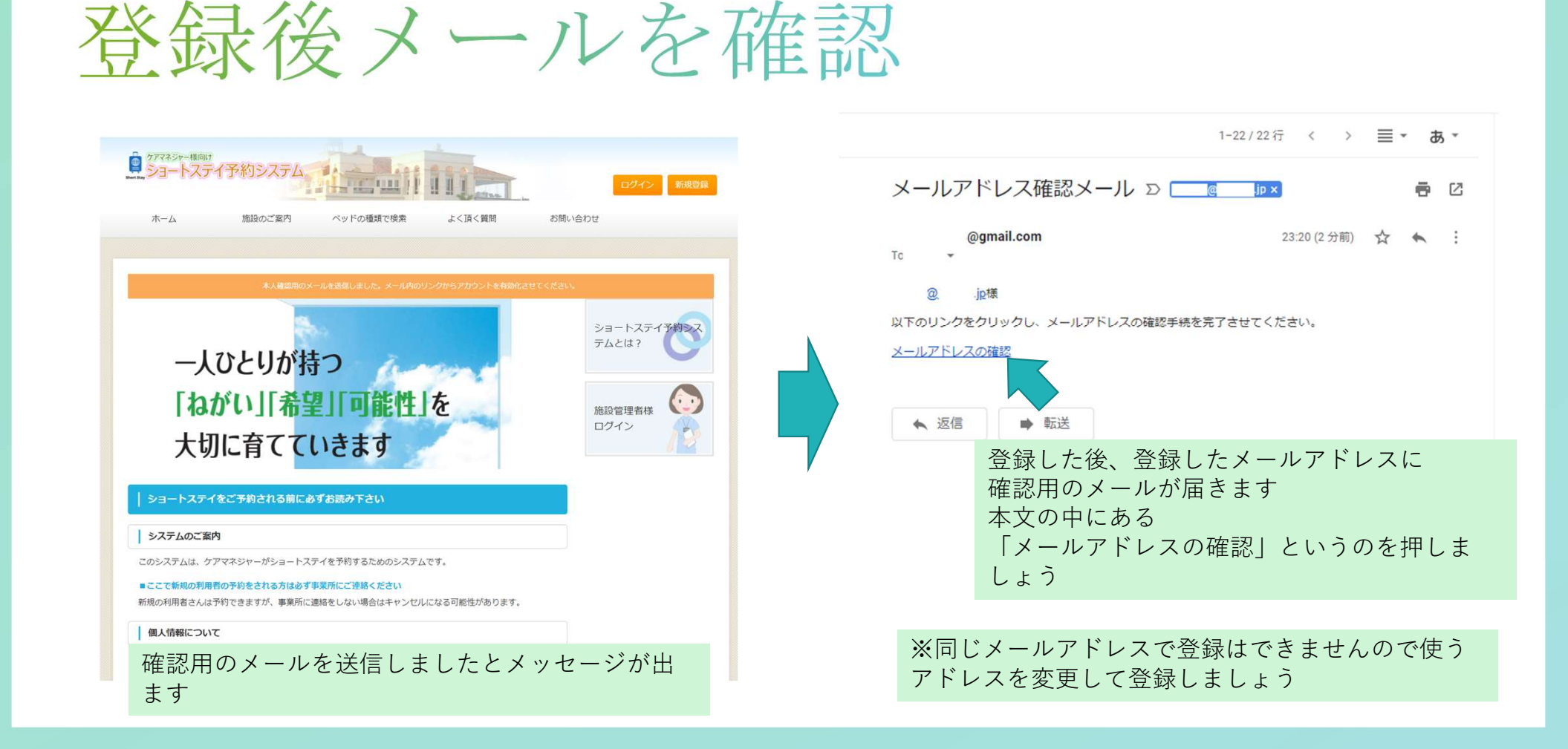

ログイン方法

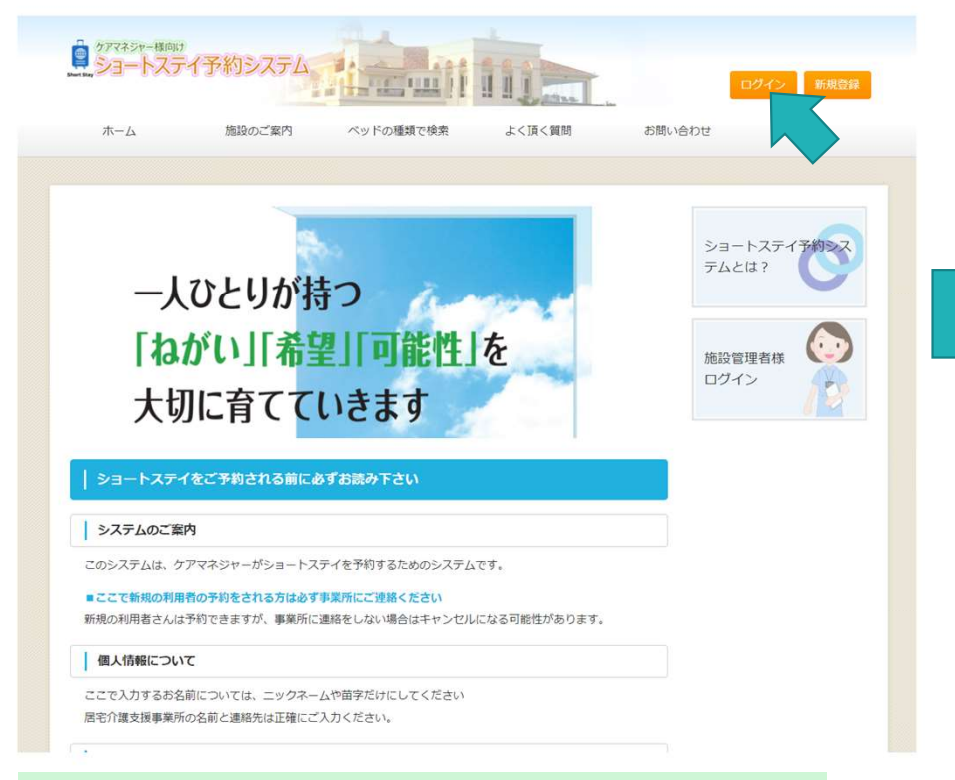

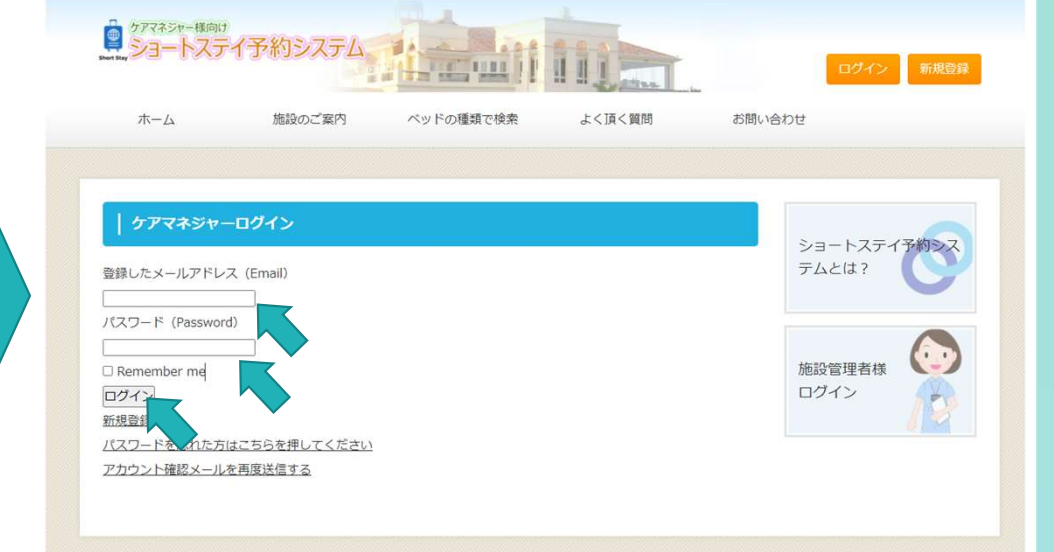

登録で使用したメールアドレスと パスワードを入力して「ログイン」ボタンを押します

ログインボタンを押してください

ログイン後のメニュー

|                   | 事業所検索                                                                                                    | ベッドの種類で検索       | 利用日で検索           | 予約一覧       | 承認済一覧      |
|-------------------|----------------------------------------------------------------------------------------------------|-----------------|------------------|------------|------------|
| 非承認一覧             |                                                                                                    |                 |                  |            |            |
|                   | 1                                                                                                    |                 |                  |            |            |
|                   |                                                                                                    | ログインしま          | ました。             |            |            |
|                   |                                                                                                    |                 |                  | ショー        | トスティ予約シス   |
| 一人                | ひとりがす                                                                                                    | おう              | and and a second | テムと        | 12?        |
|                   | The second second second second second second second second second second second second second second second se | 10              |                  |            |            |
| [h]               | がい「希」                                                                                                    | 2  回能性          | な                | <b>F77</b> | ÷ 💽        |
| 「ね」<br>-++T       | がい」「希」<br>に タイプ                                                                                                 | 翌」 可能性」<br>いきます | を                | ケアマ<br>ログイ |            |
| 「ね <i>1</i><br>大切 | がい」「希」<br>に育てて                                                                                                  | 望」」可能性」<br>いきます | を                | ケアマ<br>ログイ | * ()<br>># |

ログイン後のメニュー

- ・ケアマネ情報
- 登録している名前や連絡先を変更できます
- ・事業所検索 住所から事業所を検索することができます
- ・ベッドの種類で検索
  ベッドの種類でしぼりこんで検索できます
- ・利用日で検索
  ○月〇日から○月〇日までで、空いている事業所を検索します
- ・予約一覧 事業所に予約をした内容が一覧で表示されます
- ・承認済一覧
  事業所から承認された内容が一覧で表示されます
  ・非承認一覧
  - 承認されなかった予約が一覧で表示されます

ケアマネジャーの情報を変更する

| ケアマネジャー様<br>Short Sky<br>ショートス | <sup>⋒₽</sup><br>、テイ予約シス |                 |                  |        | <b>ログアウト</b>   | 。<br>ウァマネシャー様のは<br>ショートステイ予約システム<br>Martin |                               | ログアウト                  |
|--------------------------------|--------------------------|-----------------|------------------|--------|----------------|--------------------------------------------|-------------------------------|------------------------|
| ケアマネ情報                         | 事業所検索                    | ベッドの種類で検索       | 利用日で検索           | 予約一覧   | 承認済一覧          | ケアマネ情報 事業所検索 ペッドの                          | の種類で検索利用日で検索                  | 予約一覧 承認済一覧             |
| 非承認一覧                          |                          |                 |                  |        |                | 非承認一覧                                      |                               |                        |
|                                |                          |                 |                  |        |                | お名前 ケアマネ                                   | ].                            |                        |
| お名前                            | ケアマネ                     |                 |                  |        |                | メールアドレス @gmail.com                         |                               | ショートスティ予約              |
| メールアドレス                        |                          |                 |                  | ショー    | トステイ予約         | 事業所名                                       |                               |                        |
| 居宅介護支援事業                       |                          |                 |                  | 223    | ACIA           | 電話番号                                       |                               |                        |
| 所                              |                          |                 |                  |        |                | 内容を確認                                      | 認する                           | 5777×                  |
| 事業所 電話番号                       | 6                        |                 |                  |        |                |                                            |                               | ログイン中                  |
|                                |                          | <sup>福集</sup>   |                  | ケアマログイ | イネ<br>イン中<br>ア |                                            |                               |                        |
| メニュー<br>されます                   | -のケアマネ<br>「。「編集」         | 、情報を押す<br>を押すと修 | と、登録して<br>Eができます | いる情報だ  | が表示            | 名前、居宅介護支援事業<br>ができます。「内容を確<br>で良ければ更新してく   | 業所の名前、電話<br>確認する」を押す。<br>ださい。 | 番号を修正すること<br>と確認画面がでるの |
|                                |                          |                 |                  |        |                | ※メールアドレスを修正<br>い。                          | 正したい場合は管理                     | 理者にご連絡くださ              |

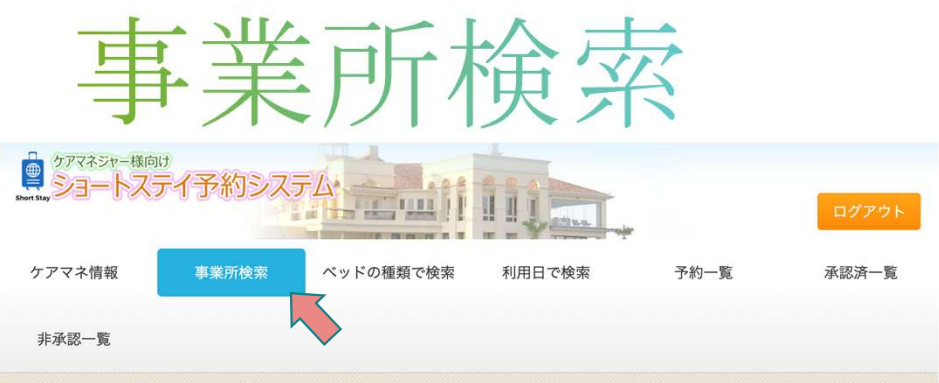

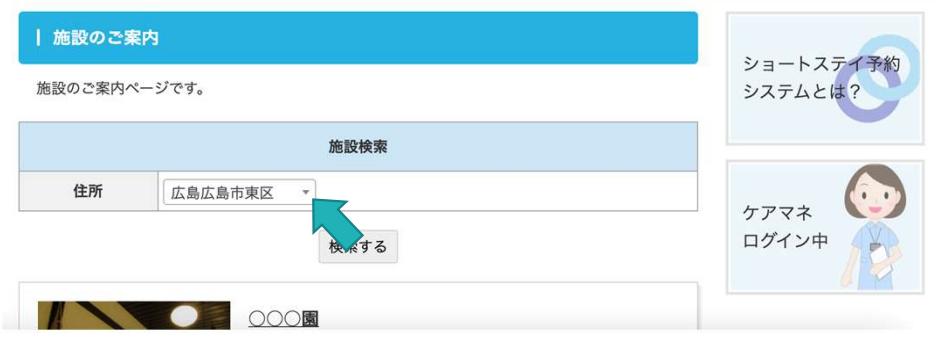

まずは近くのショートステイ事業所を探してみましょう メニューの「事業所検索」を押してください その次に検索の▼ボタンをおします

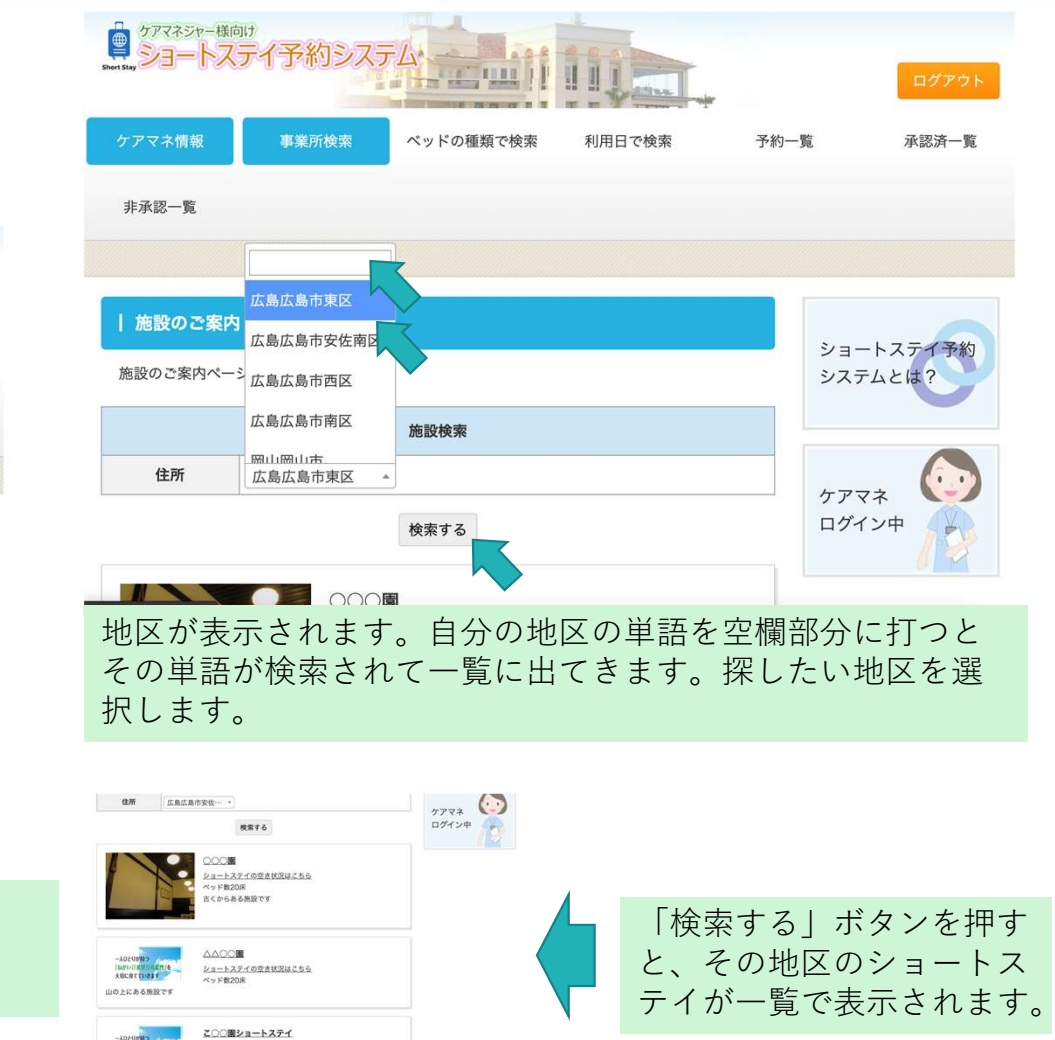

ショートスティの空き状況はこち

その他の検索

#### ベッドの種類で検索

- 4人部屋
- 2人部屋
- 個室などで施設を検 索することができま す

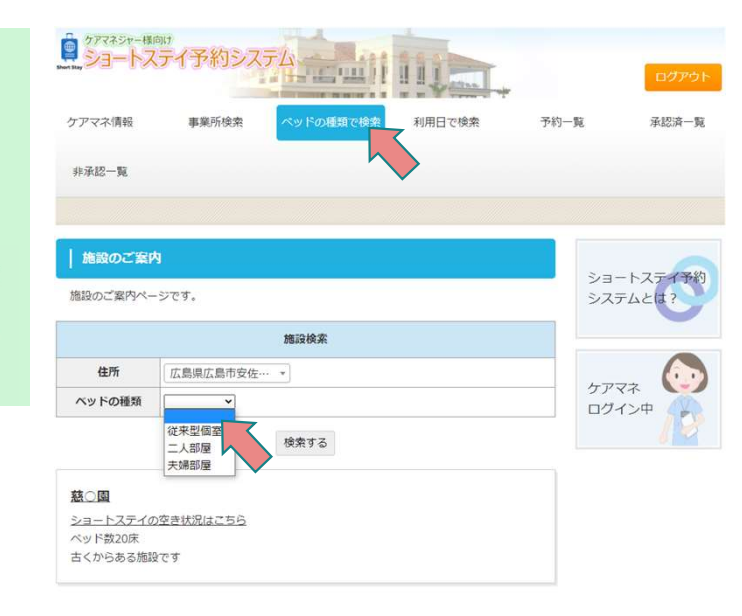

#### 利用日で検索

- ○月○日~●月●日までで、空いている施設を 検索することができます。
- 開始日と終了日を入れて検索ボタンを押します

| ケアマネ情報   | 事業所検索    | ベッドの種類で検索 | 利用日で検索 | 予約一覧       | 承認済一覧   |
|----------|----------|-----------|--------|------------|---------|
| 非承認一覧    |          |           |        |            |         |
|          |          |           |        |            |         |
| サービスのご   | 案内       |           |        |            | -トスティ予約 |
| サービスのご案内 | ページです。   |           |        | シス         | テムとは?   |
|          |          | 施設検索      |        |            |         |
| 住所       | 広島県広島市安佐 | ·· · ·    |        | F-77       | 77 60   |
| 開始日      | 年 /月/日   | 7         |        | テア・<br>ログ・ | マイ 🏹    |
| 終了日      | 年 /月/    |           |        |            | 18      |
|          |          | 検索する      |        |            |         |
| 林へ周      |          |           |        |            |         |

## ショートステイの予約方法

詳細ページ

0

0

0

慈○園の空き状況

|                  | 事業所検索    | ペッドの種類で検索 | 利用日で検索 | 予約一覧 | 承認済一覧  |
|------------------|----------|-----------|--------|------|--------|
| 承認一覧             |          |           |        |      |        |
|                  |          |           |        |      |        |
| サービスの            | ご案内      |           |        | 2.7  | レフニノ来的 |
| -ビスのご案           | 内ページです。  |           |        |      | テムとは?  |
|                  |          | 施設検索      |        |      |        |
|                  | 広島県広島市安佐 |           |        |      |        |
| 住所               | 年 /月/日 「 | 3         |        | ケア・  | イネ 🎧   |
| 住所<br>開始日        |          |           |        |      | 18     |
| 住所<br>開始日<br>終了日 | 年 /月/日 【 |           |        |      |        |

この施設に申し込む ケアマネ 詳細情報 ログイン中 ベッド数 20床 部屋の種類 個室 2021 8月 B 木 숲 ± 月 1/2 7k 08/01 0 08/02 08/03 08/04 08/05 08/06 08/07 08/08 0 0 0 0 0 0 0 08/09 08/10 08/11 08/12 08/13 08/14 08/15 0 0 0 0 0 0 0 08/22 08/16 08/17 08/18 08/19 08/20 08/21 0 0 0 0 0 0 0 08/23 08/24 08/25 08/26 08/27 08/28 08/29

0

0

0

カレンダーが表示されます ので、予約をとりたい日が 空いているかを確認します。

ショートステイ予約 システムとは?

> ○となっていれば空いてま すので、クリックします。

事業所の検索をしたら

ベッド数20床 古くからある施設です

> 予約したい事業所に「空き状況はこちら」という 文字があるのでそれをクリック

ショートステイ予約入力

| ケアマネジャー          | ケアマネ 太郎    |
|------------------|------------|
| ショートステイ事<br>業所番号 | 慈〇園        |
| 開始日              | 2021/08/28 |
| 迎えの送迎            | [有り~]      |
| 終了日              | 2021/08/29 |
| 送りの送迎            | [有り~]      |
| 過去に利用があり<br>ますか  | 過去に利用あり、   |
| 備考欄              |            |

内容を確認する

開始日:ショートステイの開始日を入力 迎えの送迎:迎えの送迎が有りか無しかを選択 終了日:ショートステイの終了日を入力 送りの送迎:送りの送迎が有りか無しかを選択 過去に利用があるかどうかを選択 備考欄:利用者がわかるように入力をお願い致します。 利用者さんのみょう字は記入してもいいですが、 個人情報の保護のためフルネームは避けましょう 入力が終わったら、内容を確認するのボタンを押します。 確認画面がでますので、よければ予約を保存するを押して ください。

予約を保存するを押すと、ショートステイ事業所と登録したメールアドレスに確認のメールが届きます

| 子彩                                                    | うを有                            | 崔訊                      | ふす            | - 7         |
|-------------------------------------------------------|--------------------------------|-------------------------|---------------|-------------|
| ← → C ☆ ⓒ localhost:3000/reset                        | ves                            |                         |               | x 2 * 3 :   |
| アプリ ★ Bookmarks □ 検索エンジン 目<br>08.0 ms ×10 ]           | ] afi 🗎 銀行・証券会社 🗎 個人フォルダ 🗎 sak | a Careassist E HTTP发更作来 |               | 目 リーディングリスト |
| ケアマネ情報 事業)                                            | 所検索 ペッドの種類で検索                  | 利用日で検索                  | 予約一覧          | 承認済一覧       |
| 予約状況一覧表                                               | _                              |                         |               | 27174022    |
| 施設にまだ承認されていないリスト                                      | হৈ ব                           |                         | テムとは          | ?           |
| こ〇〇園ショートステイ                                           |                                |                         |               |             |
| 2021-08-31~2021-09-10<br>予約を編集する<br>予約                | を削除する                          |                         | ケアマネ<br>ログイン! | *           |
| こ〇〇園ショートステイ<br>2021-08-31~2021-09-01<br>予約を編集する<br>予約 | を削除する                          |                         |               |             |
| -<br>約一覧のボ:<br>「表示されま <sup>-</sup>                    | タンを押すと、<br>す。                  | 下に予約な                   | を取った          | リスト         |

修正があれば予約を編集するのボタンを押して編集し てください。

予約を削除したい場合は予約を削除するのボタンを押 してください